# **BASE / ROVER SETUP (SurvCE)**

\*make sure antennas are installed on both base and rover receivers

#### **CONFIGURE BASE**

• Turn on base receiver - Press F1 for current settings – should say UHF, Base and Channel 1 *To change the Communication mode*, click the F2 key two times: after she says Communications Mode, toggle through the options with F2 - Press the power button to lock in the setting *To change the Setup Mode*, click the F1 key two times: after she says Mode, toggle through the options with F1 - Press the power button to lock in the setting

*To change the Channel*, press F2 until the "ding" sounds, Press F2 to go up by 1 or press F1 to go down by one – Press the power button to lock in the setting

### **CONFIGURE ROVER**

Turn on the rover receiver - Press F1 for current settings – should say UHF and Rover See above to change the Setup and Communication Mode settings Press F2 until the "ding" sounds to verify the Channel setting – See above to change the channel

- Turn on the data collector and start SurvCE
- Continue with last job (or start a new job)
- Click on Connect to last Bluetooth device
- Go to Equipment, GPS base
- Current tab Champion Instruments and Champion TKO (click on Check Mark only if changes were made for any of these tabs)
- Comms tab Bluetooth, Windows Mobile Device # of the Base receiver
- Select Base receiver # to Bluetooth and click the Bluetooth connect button above the receiver tab (should say successful connection)
- Receiver tab TKO V30 GNSS 101.0 mm, vertical, ENTER antenna height, elevation mask 10 and position rate 1 Hz
- RTK tab Internal UHF and CMR+
- Click on the Configure button beside Internal UHF
- Configure Internal UHF screen Power 1 Watt and Channel 1 and Click Check Mark
- Click on Check Mark again
- You will be prompted on how to start the survey Read from GPS, Enter Lat/Long, or Enter Grid Sys Coords
- Choose by # and enter the number of epochs Click on Check Mark to take an Autonomous reading
- No broadcast ID and continue with Base Setup Yes, Save Settings, Yes
- Enter same name as your job file and store in the Data folder Click on Check Mark

## **CONT CONFIGURE ROVER**

Go to Equipment, GPS rover

### Go through the same tabs above to verify settings, starting with the Current tab

- Comms tab pick the Rover receiver # to Bluetooth and click the Bluetooth connect button
- Receiver tab enter antenna height defaults at 6.562 ft (2m)
- RTK tab use any base ID (can be checked), Click the Configure button
- Power 500mW and Channel 1 and Click Check Mark
- Check Mark to the Main Menu
- Go to monitor sky plot to verify a FIXED position